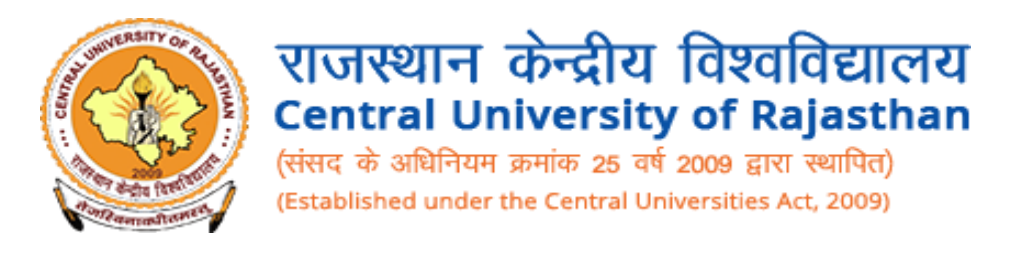

# **User Process For Convocation**

### **STEP 1 :**

Open url https://www.curaj-erp.in/curaj-convocation/ and click on Student

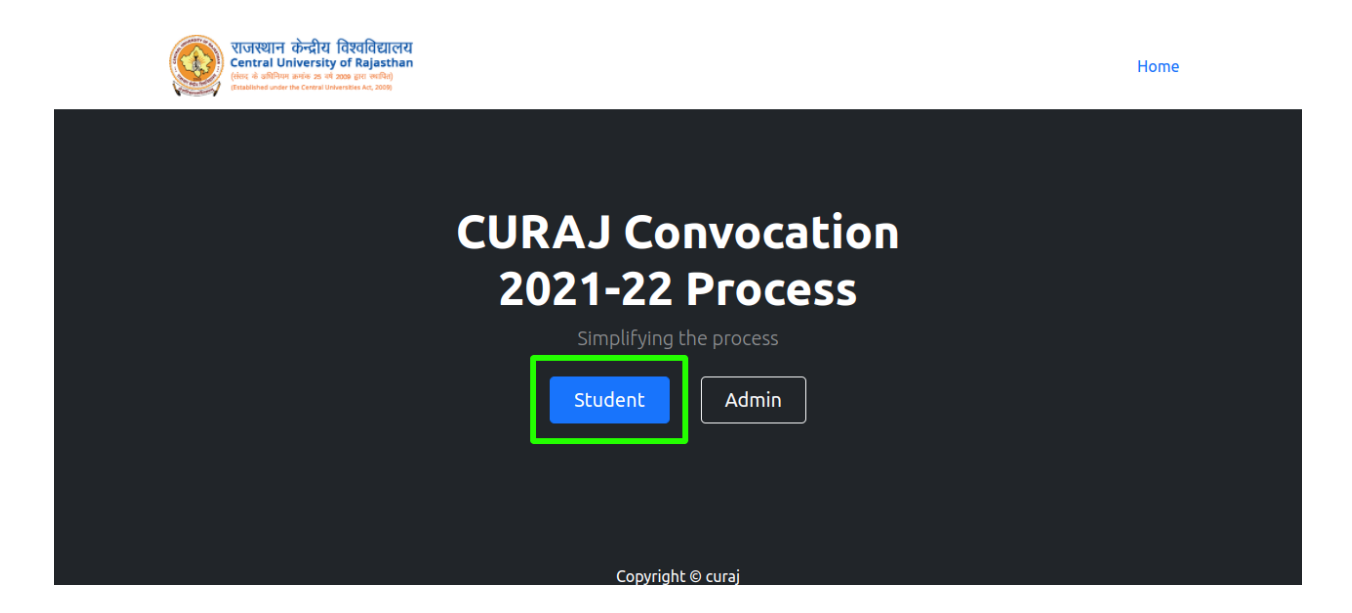

## **STEP 2 :**

Enter your Registration Id and Date of Birth to get login in your account

| Enter your Regis | <b>UGIN</b><br>tration Id |
|------------------|---------------------------|
|                  |                           |
| Registration Id  |                           |
| dd/mm/yyyy       |                           |
| SUBMIT           |                           |
| SUBMIT           |                           |

### **STEP 3 :**

Once you enter your registration id and date of birth correctly you will be redirected to your profile page

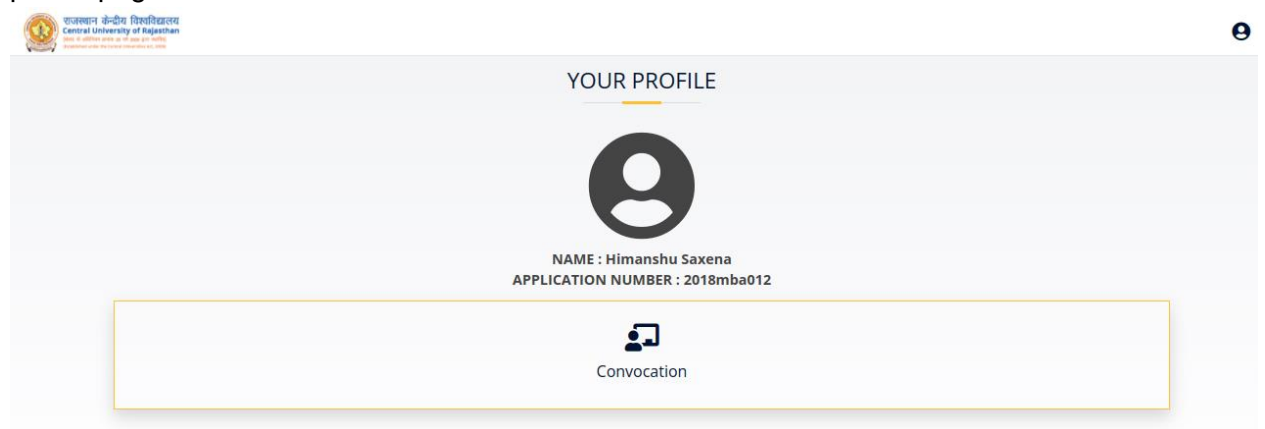

#### Convocation link is present at bottom

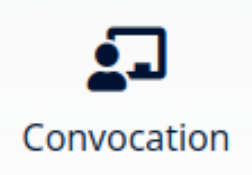

#### Click on link to proceed

|                                                                                                    | CONVOCATIO                                                                                                    | ON PROCESS                                                                    |                             |
|----------------------------------------------------------------------------------------------------|----------------------------------------------------------------------------------------------------|-------------------------------------------------------------------------------|-----------------------------|
| Profile                                                                                                    | Documents                                                                                                    | Payment                                                                       | Done                        |
|                                                                                                    | Welcome to Central University of                                                                                                    | Rajasthan Convocation 2021-22                                                 |                             |
|                                                                                                    | INSTRU                                                                                                    | TIONS                                                                         |                             |
| <ul> <li>Please keep a Soft copy o<br/>and last qualifying diplom</li> <li>Fill up all the details caref</li> </ul> | f latest Passport size photograph and signature (F<br>a/degree certificate in PDF format not more than<br>ully and correctly, subsequent alternation will noi | Photograph & Signature less than 100 kb) in JPEG<br>100 kb.<br>: be accepted. | format, No dues certificate |
| All names should be as er     Pay your Degree Certifica                                                             | tered by you in your application for admission to<br>te fee of Rs 1000/- by credit/debit card or net ban                                                      | CURAJ and should not differ from your 10 th sta                               | ndard certificate.          |
| <ul> <li>Keep one copy of the onli</li> <li>Application submitted on</li> </ul>                                     | ne Convocation Form and a copy of payment-rec<br>ine after the last date of submission will not be a                                                          | eipt for your record.<br>ccepted.                                             |                             |
| University will not be held                                                                                         | responsible for any technical glitch during paym<br>fore the due date.                                                                                        | ent. So please avoid last moment rush. Students                               | are advised to submit the   |

Read out instructions carefully and then click on Start Registration it will take you to your details page where you can see your details

| Profile       Payment       Done         Personal Details       Personal Details       Personal Details       Personal Details         Reagend the Student ne neglish in CAPITAL Letters)       Mole       Mole Name       Simmed No.         Anter Name       Male       Molen No.       Simmed No.       Simmed No.         Ather Name       Maleanson       Adhar No.       Simmed No.       Simmed No.         And Registration/Acknowledgement No.       Simmed No.       Simmed No.       Simmed No.       Simmed No.         Agers of peasing of the exam for which degree is sough       Simmed No.       Name of Programme       MaBA         Molence information of the Student No.       Simmed No.       Simmed No.       Simmed No.         Image of peasing of the exam for which degree is sough       Simmed No.       Male No.       Simmed No.         Molence information of Normation of Normat                                                                                                    | Profile       Documents       Payment       Done         Personal Details         Forsonal Details         Interest of the Student<br>ne English in CAPITAL Letters)         me of the Student<br>ne English in CAPITAL Letters)       DUSHYANT MUDGAL       Enrollment No.       2018/MBA011         ather Name       Male       Mother Name       Kamlesh Mudgal         ather Name       Mataprasad Sharma       Adahaar No.       4         IAD Registration/Acknowledgement No.       -       Name of the School       School of Commerce and Managemer<br>MBA         ear of passing of the exam for which degree is sough<br>on to include Name)       -       Iwish to receive the degree in<br>o not include Name)       -         IN       -       -       Famal Id       connectdushyant@gmail.com         Iternative No.(Parent/Guardian Contact No.)       -       Famal Id       connectdushyant@gmail.com         Iternative No.(Parent/Guardian Contact No.)       -       Fresent Job Profile (If applicable)       -         Iternative No.(Parent/Guardian Contact No.)       -       Fresent Job Profile (If applicable)       -                                                                                                    |                                                                        | PROFILE                  |                                     |                                   |
|----------------------------------------------------------------------------------------------------|----------------------------------------------------------------------------------------------------|------------------------------------------------------------------------|--------------------------|-------------------------------------|-----------------------------------|
| Personal Details         tame of the Student<br>n English in CAPITAL Letters)       DUSHYANT MUDGAL       Enroliment No.       2018MBA011         tender       Male       Mother Name       Kamlesh Mudgal         ather Name       Mataprasad Sharma       Adhaar No.          IAD Registration/Acknowledgement No.       0       School of Commerce and Manage         Iame of Department       Department of Management       Name of Programme       MBA         ear of passing of the exam for which degree is sought       0       Ivish to receive the degree in       0         obo not include Name)       0       Ivish to receive the degree in       0       0         No       0       1000000000000000000000000000000000000                                                                                                    | Personal Details         tame of the Student<br>n English in CAPITAL Letters)       DUSHYANT MUDGAL       Enrollment No.       2018MBA011         tender       Male       Mother Name       Kamlesh Mudgal         ather Name       Mataprasad Sharma       Adhaar No.       -         IAD Registration/Acknowledgement No.       0       Name of the School       School of Commerce and Management         Iame of Department       Department of Management       Name of Programme       MBA         ear of passing of the exam for which degree is sought       0       Iwish to receive the degree in       0         ion on include Name)       9711391992       Email Id       connectdudyant@gmail.com         internative No.(Parent/Guardian Contact No.)       0       Present Job Profile (if applicable)       0         ietails of Higher Studies (if applicable)       0       Querce Planning (if any)       0                                                                                                    | Profile D                                                              | ocuments                 | Payment                             | Done                              |
| Personal Details         Personal Details         iame of the Student<br>n English in CAPITAL Letters)       DUSHYANT MUDGAL       Enrollment No.       2018MBA011         iame of the Student<br>n English in CAPITAL Letters)       Male       Mother Name       Kamlesh Mudgal         iame of the Student<br>iame of Department No.       Malaprasad Sharma       Adhaar No.       -       -         IAME of Department<br>iame of Department       Department of Management<br>Department of Management       Name of Programme       MBA       -         In of the exam for which degree is sough<br>include Name)       -       -       -       -       -       -       -       -       -       -       -       -       -       -       -       -       -       -       -       -       -       -       -       -       -       -       -       -       -       -       -       -       -       -       -       -       -       -       -       -       -       -       -       -       -       -       -       -       -       -       -       -       -       -       -       -       -       -       -       -       -       -       <                                                                                                    | Personal Details         atme of the Student<br>n English in CAPITAL Letters)       DUSHYANT MUDGAL       Enrollment No.       2018MBA011         iender       Male       Mother Name       Kamlesh Mudgal         ather Name       Mataprasad Sharma       Aadhaar No.       -         IAD Registration/Acknowledgement No.       -       Name of the School       School of Commerce and Management         Iame of Department       Department of Management       Name of Programme       MBA         ear of passing of the exam for which degree is sought       -       I wish to receive the degree in       -         ohot include Name)       -       -       -       -       -         Nome No.       9711391992       Email Id       connectdushyant@gmail.com       -         iterative No.(Parent/Guardian Contact No.)       -       Present Job Profile (If applicable)       -       -         iteratils of Higher Studies (If applicable)       -       -       -       -       -                                                                                                    |                                                                        |                          |                                     | Г                                 |
| Image of the Student<br>n English in CAPITAL Letters)       DUSHYANT MUDGAL       Enrollment No.       2018MBA011         iender       Male       Mother Name       Kamlesh Mudgal         iender       Mataprasad Sharma       Adhar No.       -         IAD Registration/Acknowledgement No.       -       School of Commerce and Manage         Iame of Department       Department of Management       Name of Programme       MBA         iender of passing of the exam for which degree is sough       -       I wish to receive the degree in       -         iddeess for correspondence (in Capital Letters)       -       -       -       -         in       -       -       -       -       -         in       -       -       -       -       -         in       -       -       -       -       -       -         in       -       -       -       -       -       -       -       -       -       -       -       -       -       -       -       -       -       -       -       -       -       -       -       -       -       -       -       -       -       -       -       -       -       -       -       -       <                                                                                                    | Iame of the Student<br>in English in CAPITAL Letters)       DUSHYANT MUDGAL       Enrollment No.       2018MBA011         iender       Male       Mother Name       Kamlesh Mudgal         ather Name       Mataprasad Sharma       Aadhaar No.       -         IAD Registration/Acknowledgement No.       -       Name of the School       School of Commerce and Management         Iame of Department       Department of Management       Name of Programme       MBA         ear of passing of the exam for which degree is sought       -       Iwish to receive the degree in       -         ob ont include Name)       -       -       -       -         IN       -       -       -       -       -         hone No.       9711391992       Email Id       connectdushyant@gmail.com         ietails of Higher Studies (If applicable)       -       -       -       -         ietails of Higher Studies (If applicable)       -       -       -       -                                                                                                    | Personal Details                                                       |                          |                                     |                                   |
| iender       Male       Mother Name       Kamlesh Mudgal         ather Name       Mataprasad Sharma       Adhar No.       -       -       -       -       -       -       -       -       -       -       -       -       -       -       -       -       -       -       -       -       -       -       -       -       -       -       -       -       -       -       -       -       -       -       -       -       -       -       -       -       -       -       -       -       -       -       -       -       -       -       -       -       -       -       -       -       -       -       -       -       -       -       -       -       -       -       -       -       -       -       -       -       -       -       -       -       -       -       -       -       -       -       -       -       -       -       -       -       -       -       -       -       -       -       -       -       -       -       -       -       -       -       -       -       -       -       -                                                                                                    | ienderMaleMother NameKanlesh Mudgalather NameMataprasad SharmaAdhaar No.IAD Registration/Acknowledgement NoName of the SchoolSchool of Commerce and Managementiame of DepartmentDepartment of ManagementName of ProgrammeMBAiame of Department-Ivish to receive the degree in-ideres for correspondence (in Capital Letters)<br>bon on cinclude Name)iNhone No.9711301992Email Idconnectdushyant@gmail.com-iternative No.(Parent/Guardian Contact No.)iternative Schrege Lingelige Lingeli | lame of the Student<br>n English in CAPITAL Letters)                   | DUSHYANT MUDGAL          | Enrollment No.                      | 2018MBA011                        |
| Addparad       Mataprasad Sharma       Adhar No.       .         IAD Registration/Acknowledgement No.       .       .       .       .       .       .       .       .       .       .       .       .       .       .       .       .       .       .       .       .       .       .       .       .       .       .       .       .       .       .       .       .       .       .       .       .       .       .       .       .       .       .       .       .       .       .       .       .       .       .       .       .       .       .       .       .       .       .       .       .       .       .       .       .       .       .       .       .       .       .       .       .       .       .       .       .       .       .       .       .       .       .       .       .       .       .       .       .       .       .       .       .       .       .       .       .       .       .       .       .       .       .       .       .       .       .       .       .       .                                                                                                           | adder NameMataprasad SharmaAdhar NoIAD Registration/Acknowledgement No.0School of Commerce and ManagementMame of ProgrammeMBAiame of Department0Iwish to receive the degree in0.iame of Department0Iwish to receive the degree in0.iddress for correspondence (in Capital Letters)<br>bo not include Name)0in No.00in No.09711391992Email Idconnectdushyant@gmail.com.internative No.(Parent/Guardian Contact No.)0in Higher Studies (if applicable)0in Controlin Controlin Controlin Control                                                                                                    | iender                                                                 | Male                     | Mother Name                         | Kamlesh Mudgal                    |
| ADA Registration/Acknowledgement No.       - Constrained       Name of the School       School of Commerce and Manage         Iame of Department       Department of Management       Name of Programme       MBA         ear of passing of the exam for which degree is sought       - Constrained       Iwish to receive the degree in       - Constrained         ddgress for correspondence (in Capital Letters)       - Constrained       - Constrained       - Constrained         IN       - Constrained       - Constrained       - Constrained       - Constrained         hone No.       97139192       Email Id       Consectual School School Sc | IAD Registration/Acknowledgement No.       -       Name of the School       School of Commerce and Management         Iame of Department       Department of Management       Name of Programme       MBA         iame of Department       -       I wish to receive the degree in       -         iddress for correspondence (in Capital Letters)       -       -       -         ion on tinclude Name)       -       -       -       -         in No.       -       -       -       -       -       -       -       -       -       -       -       -       -       -       -       -       -       -       -       -       -       -       -       -       -       -       -       -       -       -       -       -       -       -       -       -       -       -       -       -       -       -       -       -       -       -       -       -       -       -       -       -       -       -       -       -       -       -       -       -       -       -       -       -       -       -       -       -       -       -       -       -       -       -       -       -                                                                                                    | ather Name                                                             | Mataprasad Sharma        | Aadhaar No.                         | -                                 |
| Name of Department         Department of Management         Name of Programme         MBA           ear of passing of the exam for which degree is sought         -         I wish to receive the degree in         -           ddress for correspondence (in Capital Letters)         -         -         -         -           IN         -         -         -         -         -           IN         -         -         -         -         -         -         -         -         -         -         -         -         -         -         -         -         -         -         -         -         -         -         -         -         -         -         -         -         -         -         -         -         -         -         -         -         -         -         -         -         -         -         -         -         -         -         -         -         -         -         -         -         -         -         -         -         -         -         -         -         -         -         -         -         -         -         -         -         -         -         -         -         -                                                                                                    | Ame of Department       Department of Management       Name of Programme       MBA         ear of passing of the exam for which degree is sought       -       -       -         ddress for correspondence (in Capital Letters)       -       -       -         No       -       -       -       -         IN       -       -       -       -       -         hone No.       9711391992       Email Id       connectdushyant@gmail.com         Iternative No.(Parent/Guardian Contact No.)       -       -       -       -         etails of Higher Studies (if applicable)       -       -       -       -       -         Image all mention degree all mention degree all mention deg                                      | AD Registration/Acknowledgement No.                                    | -                        | Name of the School                  | School of Commerce and Management |
| rear of passing of the exam for which degree is sought     -     I wish to receive the degree in     -       defense for correspondence (in Capital Letters)<br>bo not include Name)     -     -     -       vin     -     -     -       renormation     -     -     -       renormation     -     -     -       renormation     -     -     -       renormation     -     -     -                                                                                                    | rear of passing of the exam for which degree is sought       -       I wish to receive the degree in       -         uddress for correspondence (in Capital Letters)       -       -       -         IN       -       -       -         thone No.       9711391992       Email Id       connectdushyant@gmail.com         uternative No.(Parent/Guardian Contact No.)       -       Present Job Profile (If applicable)       -         tetails of Higher Studies (If applicable)       -       future Career Planning (If any)       -                                                                                                    | lame of Department                                                     | Department of Management | Name of Programme                   | MBA                               |
| Address for correspondence (in Capital Letters)         address for correspondence (in Capital Letters)           IN         -           hone No.         971391992           Email Id         connectdushyant@gmail.com                                                                                                    | address for correspondence (in Capital Letters)       -         bo not include Name)       -         IN       -         hone No.       9711391992         Iternative No.(Parent/Guardian Contact No.)       -         -       Present Job Profile (if applicable)         etails of Higher Studies (if applicable)       -         -       Future Career Planning (if any)         -       -                                                                                                    | ear of passing of the exam for which degree is sought                  | -                        | I wish to receive the degree in     | -                                 |
| IN         -           whone No.         9711391992         Email Id         connectdushyant@gmail.com                                                                                                    | IN       -         whene No.       9711391992       Email Id       connectdushyant@gmail.com         isternative No.(Parent/Guardian Contact No.)       -       Present Job Profile (If applicable)       -         isternation of Higher Studies (If applicable)       -       Future Career Planning (If any)       -                                                                                                    | ddress for correspondence (in Capital Letters)<br>Do not include Name) | -                        |                                     |                                   |
| Phone No. 9711391992 Email Id connectdushyant@gmail.com                                                                                                    | Phone No.     9711391992     Email Id     connectdushyant@gmail.com       Liternative No.(Parent/Guardian Contact No.)     -     Present Job Profile (If applicable)     -       Liternative No.(Parent/Guardian Contact No.)     -     -     Future Career Planning (If any)     -       Liternative No.(Parent/Guardian Contact No.)     -     -     -     -                                                                                                    | IN                                                                     | -                        |                                     |                                   |
|                                                                                                    | Alternative No.(Parent/Guardian Contact No.)       -       Present Job Profile (If applicable)       -         betails of Higher Studies (If applicable)       -       Future Career Planning (If any)       -         betails of Higher Studies (If applicable)       -       -       -       -                                                                                                    | hone No.                                                               | 9711391992               | Email Id                            | connectdushyant@gmail.com         |
| Alternative No.(Parent/Guardian Contact No.)     -     Present Job Profile (If applicable)     -                                                                                                    | Details of Higher Studies (If applicable)     -     Future Career Planning (If any)     -                                                                                                    | lternative No.(Parent/Guardian Contact No.)                            | -                        | Present Job Profile (If applicable) | -                                 |
| Details of Higher Studies (If applicable) - Future Career Planning (If any) -                                                                                                    | agree all mention details are correct                                                                                                    | Details of Higher Studies (If applicable)                              | -                        | Future Career Planning (If any)     | -                                 |

If you need to update any of your details then click on edit button o

When you click on edit button you can edit details then after click the check box to I agree all mention details are correct

After that click on Submit and next

| Name of the Programme       MBA       Year of passing of the exam for which degree is sought         I wish to receive the degree in       Select          Address for correspondence (in Capital Letters)<br>(Do not include Name)       PIN          Mobile No.       9711391992       Alternative No.(Parent/Guardian Contact No.)          Email Address       connectdushyant@gmail.com       Present Job Profile (If applicable)          Details of Higher Studies (If applicable)       Future Career Planning (If any)                                                                                                    | Central University of Rajasthan<br>(der is uffers sete as of assa pri units)<br>statistical oder the Centra University 42, 200 |                           |                                                        | 9 |
|----------------------------------------------------------------------------------------------------|----------------------------------------------------------------------------------------------------|---------------------------|--------------------------------------------------------|---|
| I wish to receive the degree in       Select         Address for correspondence (in Capital Letters)<br>(Do not include Name)       PIN         Mobile No.       9711391992         Alternative No.(Parent/Guardian Contact No.)       Image: Connectdushyant@gmail.com         Present Job Profile (if applicable)       Image: Connectdushyant@gmail.com         Details of Higher Studies (if applicable)       Image: Connectdushyant@gmail.com                                                                                                    | Name of the Programme                                                                                                    | MBA                       | Year of passing of the exam for which degree is sought |   |
| Address for correspondence (in Capital Letters)<br>(Do not include Name)       PIN         Mobile No.       9711391992         Alternative No.(Parent/Guardian Contact No.)       Image: Connectdushyant@gmail.com         Fmail Address       connectdushyant@gmail.com         Details of Higher Studies (If applicable)       Future Career Planning (If any)                                                                                                    | I wish to receive the degree in                                                                                                | Select                    |                                                        |   |
| Mobile No.       9711391992       Alternative No.(Parent/Guardian Contact No.)       Image: Content/Guardian Contact No.)         Email Address       connectdushyant@gmail.com       Present Job Profile (If applicable)       Image: Content Contact No.)         Details of Higher Studies (If applicable)       Image: Content Contact No.)       Image: Content Contact No.)       Image: Content Content Contact No.)         Details of Higher Studies (If applicable)       Image: Content Contact No.)       Image: Content Content Contact No.)       Image: Content Content Contact No.)         Alternative No.(Parent/Guardian Contact No.)       Image: Content Contact No.)       Image: Content Content Contact No.)       Image: Content Content Contact No.)         Details of Higher Studies (If applicable)       Image: Content Contact No.)       Image: Content Content Contact No.)       Image: Content Content Conten Content Content Conten Content Content Con | Address for correspondence (in<br>Capital Letters)<br>(Do not include Name)                                                    |                           | PIN                                                    |   |
| Email Address     connectdushyant@gmail.com     Present Job Profile (If applicable)       Details of Higher Studies (If applicable)     Future Career Planning (If any)                                                                                                    | Mobile No.                                                                                                    | 9711391992                | Alternative No.(Parent/Guardian Contact No.)           |   |
| Details of Higher Studies (If applicable) Future Career Planning (If any)                                                                                                    | Email Address                                                                                                    | connectdushyant@gmail.com | Present Job Profile (If applicable)                    |   |
|                                                                                                    | Details of Higher Studies (If<br>applicable)                                                                                   |                           | Future Career Planning (If any)                        |   |
|                                                                                                    |                                                                                                    | 🗆 I agree all n           | nention details are correct                            |   |
| □ I agree all mention details are correct                                                                                                    |                                                                                                    | Sut                       | amit and next                                          |   |
| I agree all mention details are correct                                                                                                    |                                                                                                    | 30                        | offic and next                                         |   |

After that you will get to your document page where you have to upload your documents Like Photo, signature, Nodues Certificate last ,qualifying Certificate Upload them in pdf format by clicking on Choose file and select your document and then click on upload button

|   | राजस्थान केन्द्रीय रोखादिग्रालय<br>Central University of Rejesthan<br>Into & Market and a set of the set of the set |                                         |                    |                            | 9        |
|---|----------------------------------------------------------------------------------------------------|-----------------------------------------|--------------------|----------------------------|----------|
|   |                                                                                                    | DOCUMENT UPLOAD                         | DETAILS            |                            |          |
|   | Profile                                                                                                    | Documents                               | Payme              | ent                        | Done     |
| # | Document                                                                                                    | Instruction                             | Re Check           | Upload                     |          |
| 1 | Photo*                                                                                                    | Upload Image to be less than 100KB      | -                  | Choose file No file chosen | 🕹 Upload |
| 2 | Signature Upload*                                                                                                    | Upload Image to be less than 100KB      | -                  | Choose file No file chosen | ᆂ Upload |
| 3 | No Dues Certificate*                                                                                                    | Upload PDF to be less than 100KB        | -                  | Choose file No file chosen | 🗶 Upload |
| 4 | Last Qualifying Diploma/Degree Certificate *                                                                                                    | Upload PDF to be less than 100KB        | -                  | Choose file No file chosen | 🛃 Upload |
|   |                                                                                                    | I confirm that all documents are upload | ed with correct de | tails                      |          |
|   |                                                                                                    | Submit and next                         |                    |                            |          |

Once all document uploaded successfully click on checkbox to confirm that all documents are uploaded with correct details

And then click on Submit and Next

Once you will complete your Document then you will redirect to Fees Payment Page

|                                                                                | PAYMENT                                                              | DETAILS          |       |
|--------------------------------------------------------------------------------|----------------------------------------------------------------------|------------------|-------|
| Profile                                                                        | Documents                                                            | Payment          | Done  |
| istration Fee                                                                  |                                                                      |                  |       |
| 5                                                                              |                                                                      | CHECKOU          | г     |
| DAVAENT                                                                        |                                                                      | convocation fees | ₹1000 |
| Click on "Click to pay" button and you can pay through net banking , credit of | will redirect to bank payment page , you<br>card , debit card , UPI. | Click to pay     |       |

Click on Click to pay button to pay convocation fees Via

- 1. Internet Banking
- 2. Debit card
- 3. Credit card
- 4. Upi

Once your Payment successfully Done you will get a confirmation page with a download button to download your details

| राजरखान केन्द्रीय विश्वविद्यालय<br>Central University of Fajasthan<br>केन के क्रिक कर के माऊ हर केली |                                            | θ |
|----------------------------------------------------------------------------------------------------|--------------------------------------------|---|
|                                                                                                    | CONVOCATION PROCESS                        |   |
|                                                                                                    |                                            |   |
|                                                                                                    | Form Submitted<br>Download details below . |   |
|                                                                                                    |                                            |   |